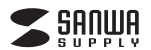

USB-3HC315BKN

## USB3.2 Gen1+USB2.0コンボハブ カードリーダー付き 取扱説明書

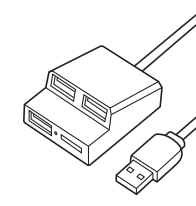

この度は、USB3.2 Gen1+USB2.0コンボ ハブ カードリーダー付き「USB-3HC315BKN」 (以下本製品)をお買い上げいただき誠に ありがとうございます。この取扱説明書で は、本製品の使用方法や安全にお取扱い いただくための注意事項を記載しており ます。ご使用の前によくご覧ください。読 み終わったあともこの取扱説明書は大切 に保管してください。

#### 最初にご確認ください

お使いになる前に、セット内容がすべて揃っているかご確認ください。 万一、足りないものがありましたら、お買い求めの販売店にご連絡ください。

| セット内容                                     |                                     |
|-------------------------------------------|-------------------------------------|
|                                           | ③取场当明聿(大聿)1章                        |
|                                           |                                     |
|                                           |                                     |
| *火品や破損があった場合は、晶合(UK<br>上記の番号(1~④)と名称(面ファフ | SB-3HU3 ISBRN)と<br>スナーなど)をお知らせください。 |
| <u></u>                                   |                                     |

本取扱説明書の内容は、予告なしに変更になる場合があります。 最新の情報は、弊社WEBサイト(https://www.sanwa.co.ip/)をご覧ください。

デザイン及び仕様については改良のため予告なしに変更することがあります。 本書に記載の社名及び製品名は各社の商標又は登録商標です。

### サンワサプライ株式会社

#### 保証規定

1.保証期間内に正常な使用状態でご使用の場合に限り品質を保証しております。万 一保証期間内で故障がありました場合は、弊社所定の方法で無償修理いたします ので、保証書を製品に添えてお買い上げの販売店までお持ちください。

- 2.次のような場合は保証期間内でも有償修理になります。
- (1)保証書をご提示いただけない場合。 (2)所定の項目をご記入いただけない場合、あるいは字句を書き換えられた場合。
- (3) 故障の原因が取扱い上の不注意による場合。 (4) 故障の原因がお客様による輸送・移動中の衝撃による場合。
- (5) 天変地異、ならびに公害や異常電圧その他の外部要因による故障及び損傷の場合。
- (6)譲渡や中古販売・オークション・転売等でで購入された場合。
- 3.お客様ご自身による改造または修理があったと判断された場合は、保証期間内で の修理もお受けいたしかわます。
- 4.本製品の故障、またはその使用によって生じた直接、間接の損害については弊社は その青を負わないものとします。
- 5.本製品を使用中に発生したデータやプログラムの消失、または破損についての補 僧はいたしかねます。
- 6.本製品は医療機器、原子力設備や機器、航空宇宙機器、輸送設備や機器などの人命 に関わる設備や機器、及び高度な信頼性を必要とする設備や機器やシステムなど
- への組み込みや使用は意図されておりません。これらの用途に本製品を使用され、 人身事故、社会的障害などが生じても弊社はいかなる責任も負いかねます。
- 7.修理で依頼品を郵送、またはで持参される場合の諸費用はお客様ので負担となります。 8.保証書は再発行いたしませんので、大切に保管してください。
- 9.保証書は日本国内においてのみ有効です。

#### 保証書を貼り付けてください

安全にお使いいただくためのご注意(必ずお守りください)

▲ 警告 下記の事項を守らないと火災・感電により、死亡や大けがの原因となります。

▲ 注意 下記の事項を守らないと事故や他の機器に損害を与えることがあります。

### ● 注意していただきたい内容

### ∕≜警告

- ●分解、改造はしないでください。(火災、感電、故障の恐れがあります) ※保証の対象外になります。
- ●水などの液体に濡らさないでください。(火災、感電、故障の恐れがあります) ●小さな子供のそばでは本製品や小さなメディアの取外しなどの作業をしないでください。
- (飲み込む恐れがあります)

### ⚠注意

- ●取付け取外しの時は慎重に作業を行ってください。
- (機器の故障の原因となります)
- ●次のような場所で使用しないでください。 (1)直接日光の当たる場所
- (2)湿気や水分のある場所 (3)傾斜のある不安定な場所 (4)静電気の発生する場所 (5)通常の生活環境とは大きく異なる場所(非常に暑くなる場所、または非常に寒くなる場所)
- (6)ホコリの多い提所 (7) 振動の影響を受けやすい提高
- ●長時間の使用後は高温になっております。取扱いにはご注意ください。 (火傷をする恐れがあります)
- ●本製品を長期間使用しない場合は、パッケージに入れて保管してください。

〈お手入れについて〉 (1)清掃する時は電源を必ずお切りください。 (2)機器は柔らかい布で拭いてください。 (3)シンナー・ベンジン・ワックス等は使わないでください。

#### 取扱い上のご注意

●本製品の取付け、取外しをする時には必ずパソコン内(ハードディスク等)のデータ をすべてバックアップ(CD、DVD等)をしてください。 ●メディア内のデータは、必ず他のメディア(CD、DVD等)にすべてバックアップして

- ください。 ※特に修復・再現のできない重要なデータは必ずバックアップをしてください。
- ※バックアップの作成を怠ったために、データを消失、破損した場合、弊社はその責任 を負いかねますのであらかじめご了承ください。
- ●本製品は電気で動作しておりますので、発火する危険があります。万一煙が出たり
- 異臭がしたりした場合は、本製品及び接続しているパソコンや機器の電源を切り、 お買い上げの販売店または弊社までで連絡ください。 ▲本製品を設置している環境によっては火災の原因となる場合があります。
- ●お子様が本製品を口の中に入れないようにで注意ください。
- ▲お子様のけがや、本製品の故障の原因となることがあります
- ●本製品内部に液体、金属などの異物が入らないようにしてください。
- ▲感電や火災、故障の原因となることがあります。
- ●本製品に強い振動や衝撃を与えないでください。 ▲故障・破損などの原因となることがあります。
- ●本製品を重ねて設置したり、本製品の上に重いものを置いたりしないでください。
- ▲火災や故障の原因となることがあります。 ●本製品は不安定な場所に設置したり、保管したりしないでください。
- ▲落下により故障・破損の原因となることがあります。
- ●本製品のケーブルやUSB機器のケーブルを抜き差しするときは、必ずコネクタ部 分を持ち、無理な力を加えないでください。
- ▲故障・破損などの原因となることがあります。
- ●本製品のお手入れをする前には、パソコンから本製品のケーブルを抜いてください。 ▲感電や故障などの原因となることがあります。
- ●本書の一部または全部を無断で複写、転載することは禁じられています。 ●本製品および本書は将来予告なしに変更することがあります。

#### 最新の情報はWEBサイトで https://www.sanwa.co.jp/ 本製品の 弊社サポートページは SD 詳細情報はこちら! 256!

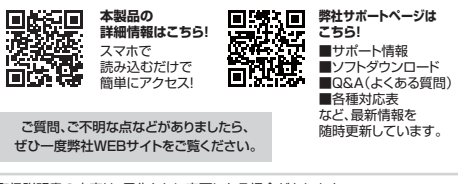

本取扱説明書の内容は、予告なしに変更になる場合があります。 最新の情報は、弊社WFBサイト(https://www.sanwa.co.in/)をで覧ください。

### サンワサプライ株式会社

東京サブライセンター/〒140-8566 東京都品川区南大井6-5-8 TEL03-5763-0011 FAX.03-5763-0033 CB/AJ/NSDaHe

### 1.対応機種

#### 対応機種

Windows搭載(DOS/V)パソコン、Apple Macシリーズ、 Chrome OS搭載パソコン

※USBポートを持ち、パソコン本体メーカーがUSBポートの動作を保 証している機種。(USB2.0対応のUSBポートに接続した場合は、 USB2.0の転送速度にのみ対応します)

※USB3.2 Gen1(USB3.1 Gen1/USB3.0)の環境で動作させるためには パソコン本体にUSB3.2 Gen1(USB3.1 Gen1/USB3.0)ポートが 必要です。

また接続ケーブルについてもUSB3.2 Gen1(USB3.1 Gen1/USB3.0) 規格に準拠したUSB3.2 Gen1(USB3.1 Gen1/USB3.0)ケーブルが 必要です。

※パソコン・USB機器により対応できないものもあります。

### 対応OS

Windows 10.8.1.8.7. macOS 11, macOS 10.12~10.15, Mac OS X 10.4~10.11, Chrome OS

### 2.特長

- ●USB3.2 Gen1(USB3.1 Gen1/USB3.0)1ポート、USB2.0×2ポート のコンボハブにmicroSDカードスロットが付いた便利なハブです。
- ●ワイヤレスマウスのレシーバーなどUSB3.2 Gen1(USB3.1 Gen1/USB3.0) が必要ない機器と併用するのに最適です。
- ●1台のパソコンで3台のUSB機器を共有でき、microSDカードが読 み書きできます。※カードリーダーはUSB2.0の速度です。
- ●microSDカード・microSDHC・microSDXCが、そのまま使えます。
- ●microSDXCメモリーカード UHS-II 512GB対応です。 ※UHS-IIの高速転送には対応していません。
- ●AC電源不要のバスパワータイプです。

### 3.仕様

#### USBハブ部

| イン<br>規 | 19- | -フェ- | -ス<br>格 | USB仕様 Ver.3.2 Gen1(USB3.1 Gen1/USB3.0)準拠<br>(USB Ver.2.0/1.1上位互換)                                                                                        |
|---------|-----|------|---------|----------------------------------------------------------------------------------------------------|
| 通       | 信   | 速    | 度       | 5Gbps/480Mbps/12Mbps/1.5Mbps(理論値)                                                                                                    |
| _       | ネ   | þ    | タ       | USB 3.2 Gen1 (USB3.1 Gen1/USB3.0)<br>Aコネクタ メス×1(ダウンストリーム),<br>USB 2.0 Aコネクタ メス×2(ダウンストリーム),<br>USB 3.2 Gen1 (USB3.1 Gen1/USB3.0)<br>Aコネクタ オス×1(アップストリーム) |
| 電       |     |      | 源       | バスパワー                                                                                                    |
| 供       | 給   | 雷    | 渧       | 最大820mA(3ポート合計)                                                                                                    |

#### カードリーダー部

スロット microSDカードスロット×1

#### **北**潘什垟

ver.1.0

| サ | イズ・ | 重量  |   | 約W40×D50×H21mm ·約36g |
|---|-----|-----|---|----------------------|
| ケ | ーブ  | ル 長 |   | 50cm                 |
| 付 | 属   |     | 2 | 面ファスナー               |

### 4.各部の名称と働き

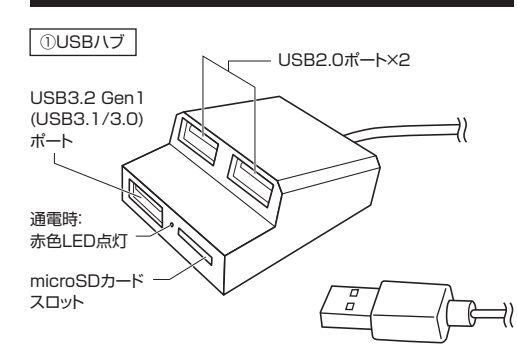

## 5.対応メディアと挿入方法

あります

メディアの挿入は、裏表を確認し、スロットに水平に挿入してください。

メディアの挿入角度に注意してください。 斜めに無理に押し込むと、本体やメディアを破損する恐れが 0

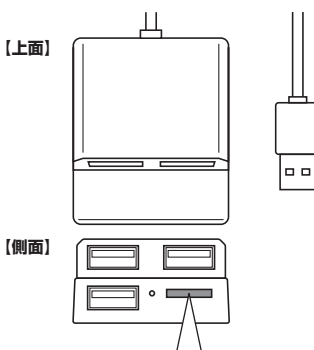

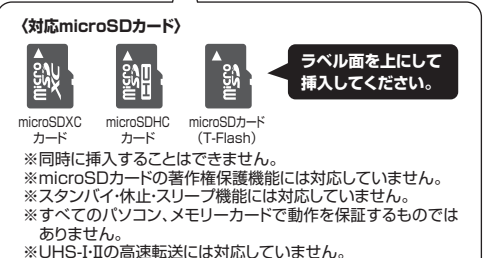

### 6.面ファスナーの貼付け方

2.面ファスナー同士を押し当て固定します。

●机上に固定したい場合

1.面ファスナーの剥離紙を剥がし、フック面を製品に、ループ面は取付 けたい場所に貼ってください。本体の底面に貼ることができます。

※メディアのフォーマットは必ず、使用機器で行ってください。

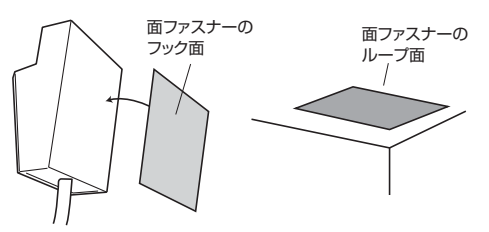

●キャビネットなどの側面に

設置したい場合

# Windowsパソコンでの使用方法

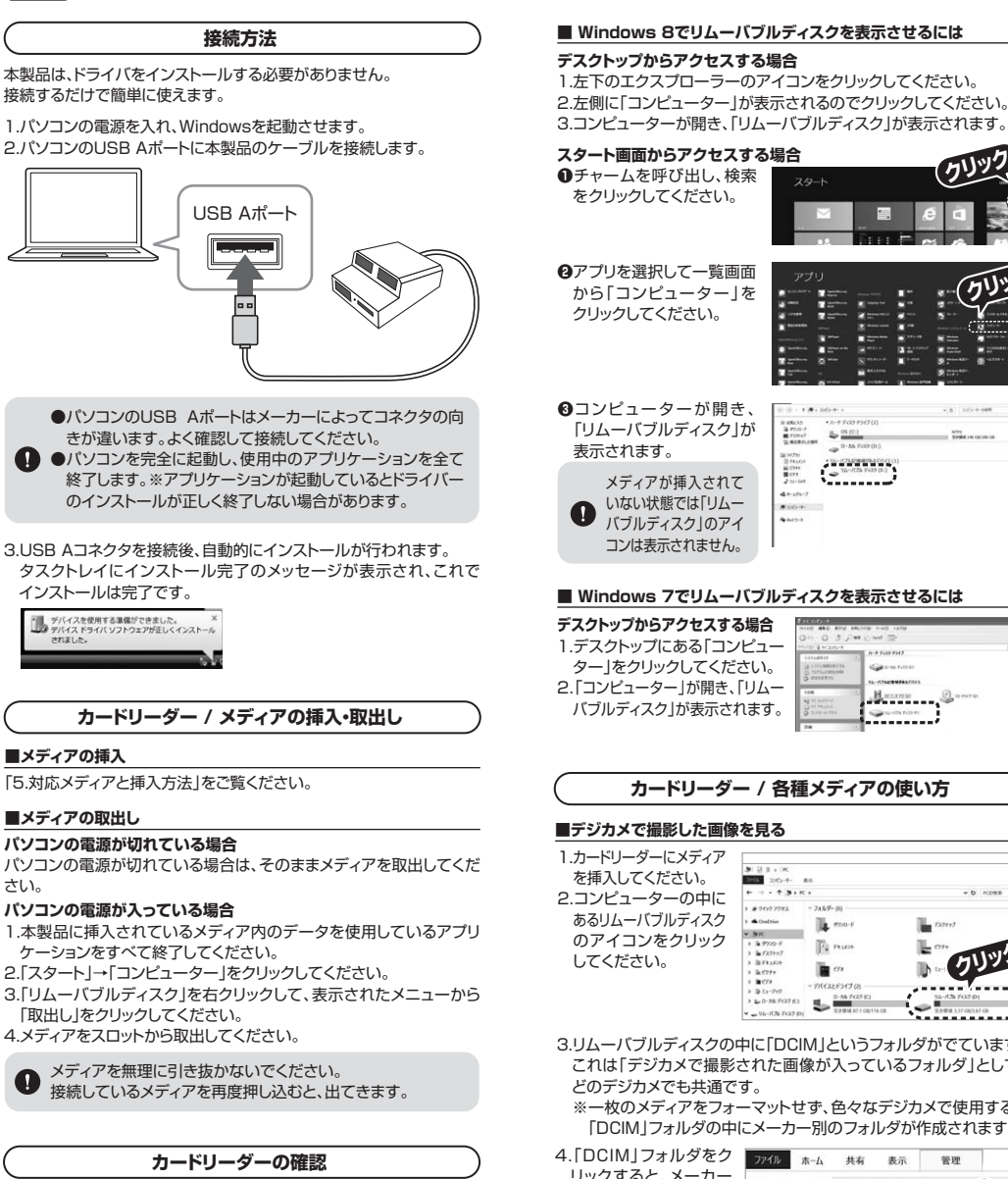

正しくセットアップできたか確認するためにリムーバブルディスクを表示 させてください。

| Windows | 10・8.1でリムーバブルディスクを表示させるには |  |
|---------|---------------------------|--|
|         |                           |  |

| デスクトップからアクセスする場合  | 2) 2 5 + 1R                     |
|-------------------|---------------------------------|
| 1.左下のエクスプローラーの    | + + 3                           |
| アイコンをクリックしてください。  | 167331+17<br>16750-f<br>16750-f |
| 2.左側に「PC」が表示されるので | BCT+<br>BCT+<br>BCs-7+7         |
| クリックしてください。       | 1 Abutta                        |
| 3.PCが開き、「リムーバブルディ | ) wite-Ch.Fd<br>) @107-2        |
| スク」が表示されます。       |                                 |

| 4-             | バブルディスクを表                                                                                                    | 示させるには                                                                                               |
|----------------|----------------------------------------------------------------------------------------------------|----------------------------------------------------------------------------------------------------|
| <b>洽</b><br>-の | 5) ≥ 5 + 1K<br>NO++ 85<br>+ < + 3 + K                                                                                                    | - 0<br>-0 mass                                                                                       |
| い。<br>ひで       | 2015/2015 - 2015/00<br>kr101/2                                                                                                    | 01.00                                                                                                |
| ディ             | - The CA Ford Part     - The CA Ford Part     - The CA Ford Part     - The Ford Part     - The Ford Part     - The Ford Part     - The Part     - The P | <ul> <li><sup>34-(3,1)(1)</sup>/<sub>2</sub></li> <li><sup>34-(3,1)(1)</sup>/<sub>2</sub></li> </ul> |

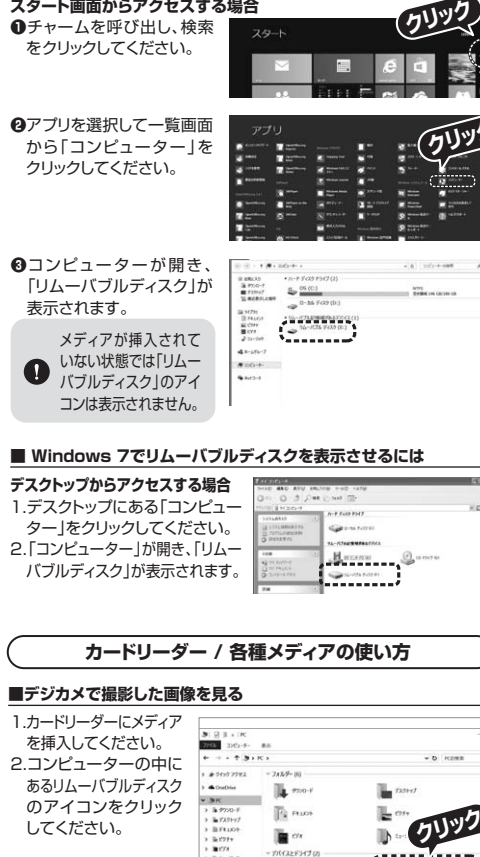

3.リムーバブルディスクの中に「DCIM」というフォルダがでています。 これは「デジカメで撮影された画像が入っているフォルダ」として、 どのデジカメでも共通です。

- 14-15% 142

5

※一枚のメディアをフォーマットせず、色々なデジカメで使用すると 「DCIM」フォルダの中にメーカー別のフォルダが作成されます。

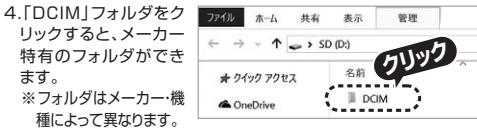

| 5.このフォルダの中に画像は | 774ル ホーム 共有   | 表示                           |
|----------------|---------------|------------------------------|
| 入っています。パソコンに   | ← → • ↑ 🖩 > F | ℃ > リムーパプルディスク (D:) > DCIM > |
| 保存する場合はドラッグ    | 🖈 クイック アクセス   | 名前                           |
| して希望のフォルダに移    | ConeDrive     | 108_PANA                     |
| 動してください。       |               | # 103_PANA                   |
|                | # 9720-F      |                              |

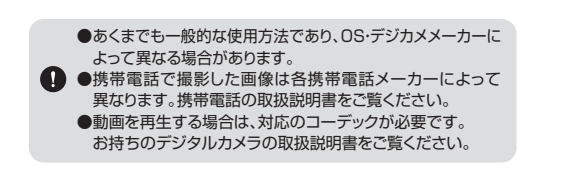

### USB機器の接続・取出し

#### USB機器の接続

本製品を接続後、USBポートにUSB機器を接続し使用できます。

#### ■USB機器の取外し

接続しているUSBハブを取外す場合は以下の手順で行ってください。 1.本製品に接続しているUSB機器を取外します。(USB機器の取外し 方は各機器の取扱説明書を参照してください) 2.パソコンから本製品を取外してください。

- ●USB機器を接続したまま、本製品を取外さないでください。 ●USB機器を取外すときは、必ず上流(アップストリームポート)
- のコネクタから先に取外してください。 USBハブやUSB周辺機器、パソコン本体などの故障・破損の 原因となることがあります。

### 本製品の取出し

### ■パソコンの電源が切れている場合

パソコンの電源が切れている場合は、そのまま本製品を取外してください。

### ■パソコンの電源が入っている場合

1.本製品に挿入されているメディア内のデータで使用しているアプリ ケーションをすべて終了してください。

本製品を取外す時は、アクセスしているアプリケーションを すべて終了してください。 ファイルのコピー中など、アクセス中に本製品を取外すと、

<u>\_\_\_\_\_ < √\_</u>∠クリック

データが壊れたり、消失する恐れがあります。

2.タスクトレイまたは通知領域 п のインジケーターにある アイコンをクリックしてく

ださい。

アイコンが表示されない場合はWindowsのヘルプを参照して 0 ください。

3.リムーバブルディスクの取出しをクリックしてください。メディアが 挿入されていない場合は表示されません。 4.「安全に取外すことができます」というメッセージを確認して、本製品 をパソコンから取外してください。

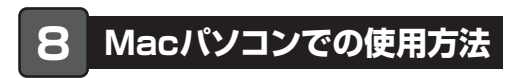

### 接続方法

※本製品は、ドライバをインストールする必要がありません。 1.パソコンの電源を入れ、macOSを起動させます。 2.パソコンのUSBポートに、本製品を接続します。

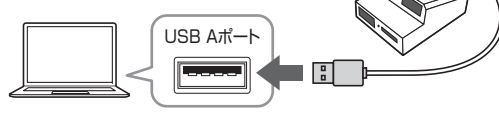

本製品とパソコンは、USBハブなどを介さず直接接続してください。

3.これでインストールは完了です。 ※メディアを挿入しないとアイコンは表示されません。

### 正しくセットアップできたか確認する

カードリーダーのスロットにメディアを挿入すると、デスク トップにアイコンが表示されます。

|   | r |   |     |      |
|---|---|---|-----|------|
|   | Ľ |   |     |      |
|   |   | - | _   | - 88 |
| ñ | m | h | nel | ed   |

※アイコンが表示されるまでに、5~6秒かかる場合があります。 ※画像は、OSによって若干異なります。 ※ご使用の環境によってメディアアイコンは異なります。

カードリーダー / メディアの挿入・取出し

### ■ メディアの挿入

「5.対応メディアと挿入方法」をご覧ください。

### メディアの取出し

パソコンの電源が切れている場合 パソコンの電源が切れている場合は、そのままメディアを取出してください。

#### パソコンの電源が入っている場合

メディアのアイコンを選択し、ゴミ箱にドラッグ& ドロップし、デスクトップからアイコンがなくなった ことを確認後、メディアを取出してください。 ※ご使用の環境によって、メディアアイコンは 異なります。

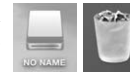

### USB機器の接続・取出し

#### ■USB機器の接続

本製品を接続後、USBポートにUSB機器を接続し使用できます。

#### ■USB機器の取外し

接続しているUSBハブを取外す場合は以下の手順で行ってください。 1.本製品に接続しているUSB機器を取外します。(USB機器の取外し 方は各機器の取扱説明書を参照してください) 2.パソコンから本製品を取外してください。

●USB機器を接続したまま、本製品を取外さないでください。 ●USB機器を取外すときは、必ず上流(アップストリームポート)

のコネクタから先に取外してください。 USBハブやUSB周辺機器、パソコン本体などの故障・破損の

原因となることがあります。

### 本製品の取出し

メディアの取出し作業の終了後、本製品にメディアが入っていないことを 確認してから、パソコンのUSB Aポートから本製品を取外してください。

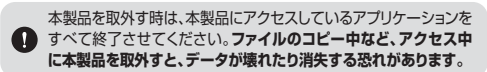